# 高中線上專班 證書下載

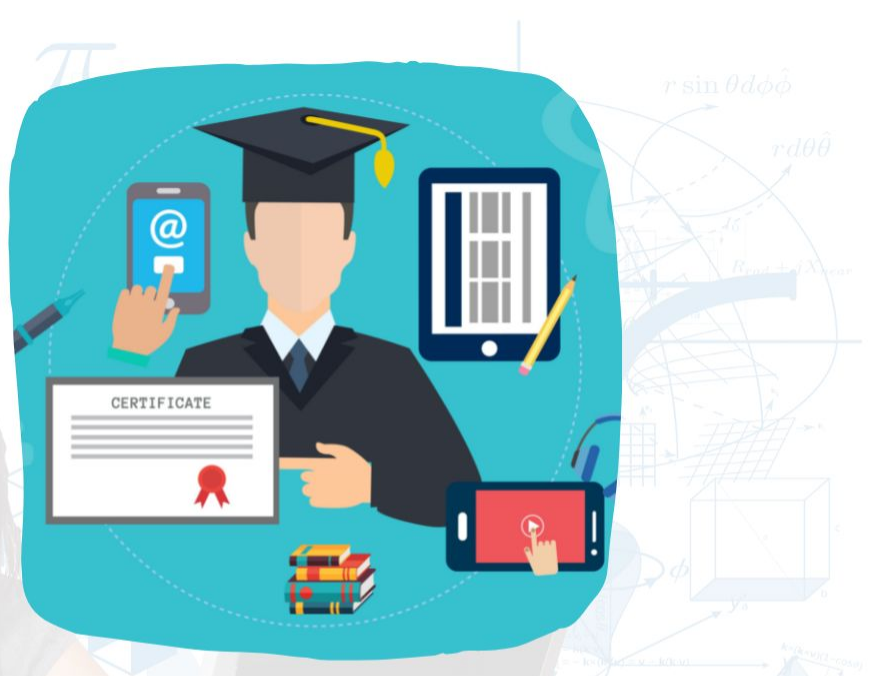

ewont 育網開放教育平臺由國立陽明交通大學於2013年建立 是臺灣第一個磨課師平臺 採用開放源碼的MOODLE線上教學系統作為平臺的核心

為所有想要免費利用線上課程的學習者提供方便的學習機會

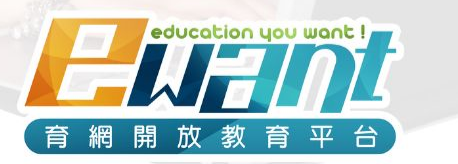

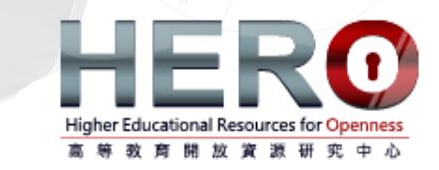

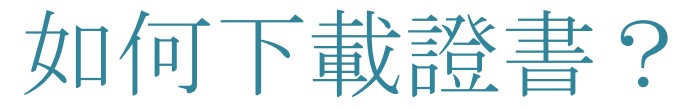

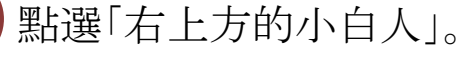

完成課程後,若達及格標準,即可點選「證書下載」下載修課通過證明。

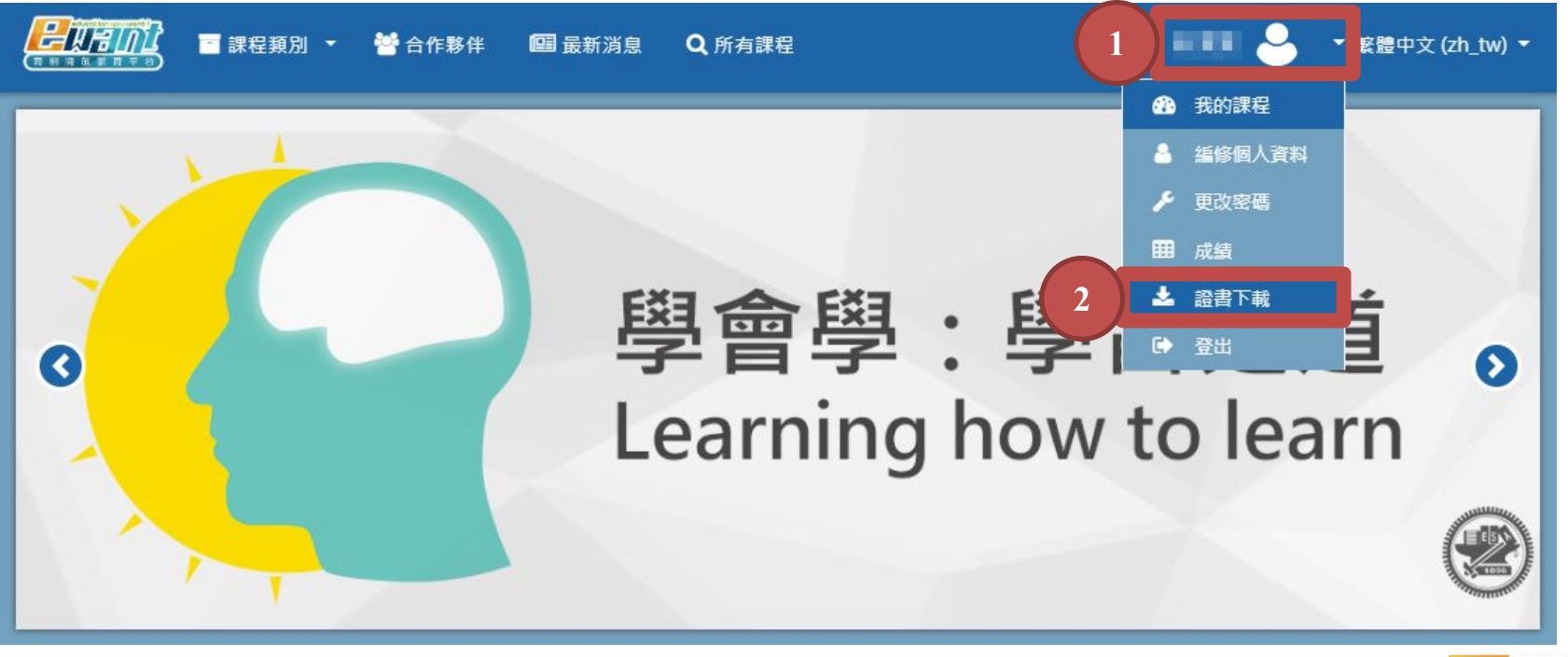

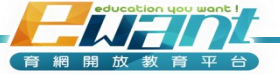

如何下載證書?

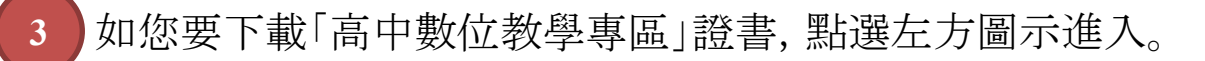

如您要下載一般ewant課程證書,請點選右方圖示進入。

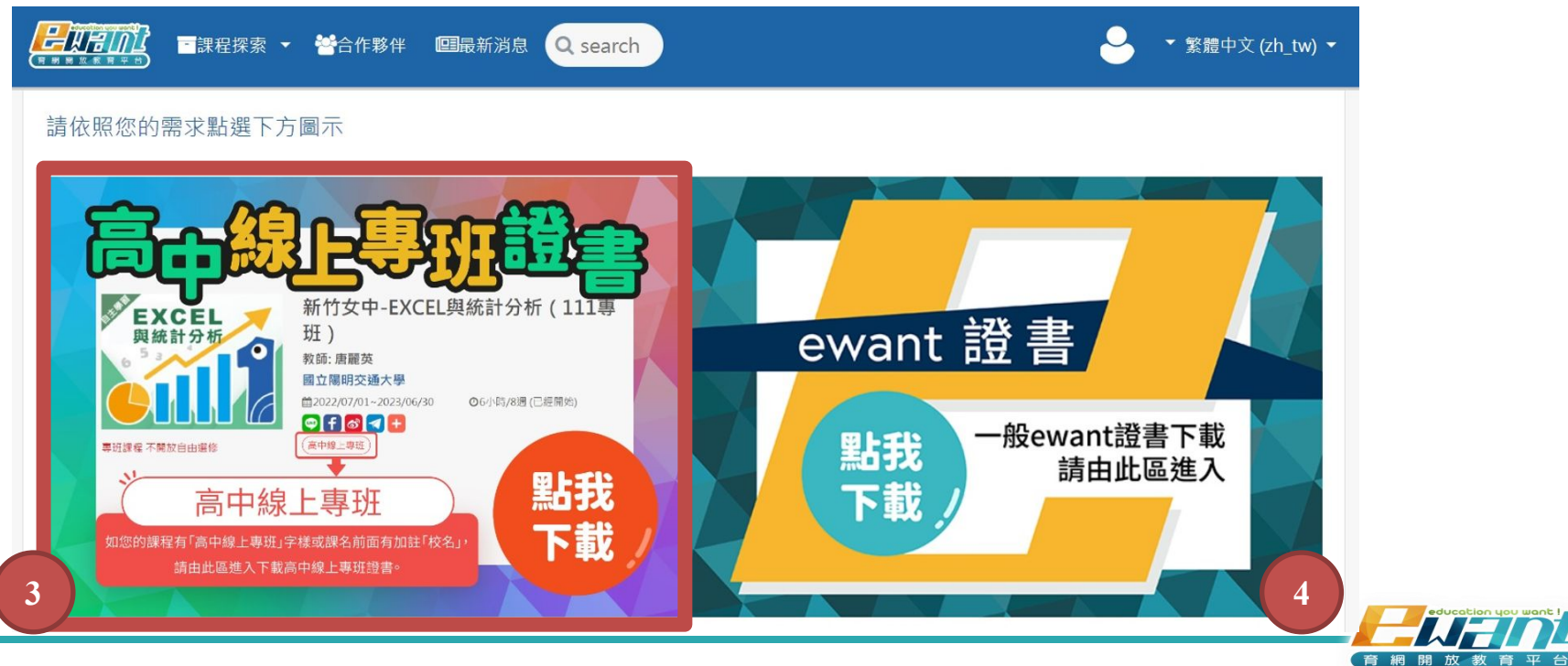

如何下載證書?

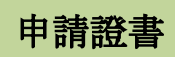

#### 5 點選左方圖示,畫面即會轉到<u>證書下載系統</u>中,請點選「我要申請證書」。 6 點選「我要搜尋」。

| 導戰列                                     | ≡ | 我要申請證書                                                                                                    | 倄 / 我要申請證書        |
|-----------------------------------------|---|----------------------------------------------------------------------------------------------------|-------------------|
| ☆1 ★ 付表證書列表 父夏申請證書 米見問題 ※見問題 感給我們 返回主編単 |   | 3 A 2 2 中 6  品 2 音       5 Ant 證書申請 示望       1. 請點場「我要求思尋」開始下歌語書・       2. ewant 平台 僅進供電子 版證書・       3. 若有任何問題,請點選選單上的「聯絡我們」與我們聯繫         證書解選 | <b>脅</b> / 戎皮中崩選書 |
|                                         |   | 課程名稱搜尋:                                                                                                    |                   |

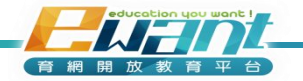

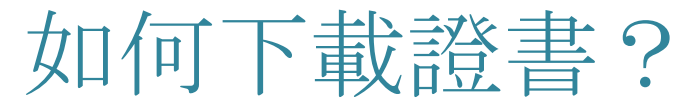

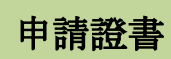

勾選您所想申請之中文及英文證書。

點選完成後,請點選「下一步」。

8

| 導覽列          |   | 我要申請證書                                                                                                    |                  | 倄 / 我要申請證書 |
|--------------|---|----------------------------------------------------------------------------------------------------|------------------|------------|
| 骨 付費證書列表     | ^ |                                                                                                    |                  |            |
|              |   | 超書詳選<br>                                                                                                    |                  |            |
| 常見問題<br>聯絡我們 |   | 課程名稱提尋:                                                                                                    |                  |            |
| 返回主選單        |   | 我要搜                                                                                                    | inte             |            |
|              |   | 若重無此資料 <ol> <li>時代時間課程是否已經開放申請證書。(登入ewant平台後點還您的稿戶 → 成績。即可瀏覽相關實訊)</li> <li>2.證書条紙面定於上午6點更新成績資訊。您在當日兒成課程後,請於隔天上午6點後再申請證書。</li> <li>統計期間:2010-01-01 ~ 2022-10-29(室臺喂00:00資料)</li> </ol> |                  | 7          |
|              |   | 課程/系列名稱 開始日                                                                                                    | 明 結束日期 成績        | 中文證書英文證書   |
|              |   | 南崁高中-生活中的機器人科技(110専班) 2021-07                                                                                                    | 01 2022-06-30 75 |            |
|              |   | 8 7-#                                                                                                    |                  |            |

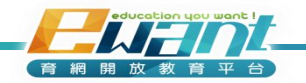

# 如何下載證書?

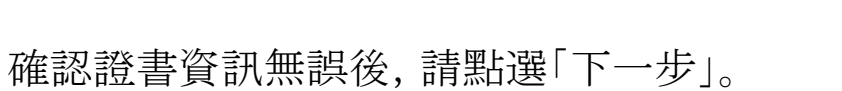

9

| 導電列                   | Ξ | 我要申請證書                                                                     |             |            |           |                 | 倄 / 我要申請證書 |
|-----------------------|---|----------------------------------------------------------------------------|-------------|------------|-----------|-----------------|------------|
| 脅 付費證書列表              |   |                                                                            |             |            |           |                 |            |
|                       |   | ewant證書申請流程                                                                |             |            |           |                 |            |
| 常見問題<br>聯絡我們<br>返回主選單 |   | 1. 読點選「我要授尋」開始下數證書。<br>2. ewant平台僅提供電子版證書。<br>3. 若有任何問題,聽點選選筆上的「聯絡我們」與我們聯繫 |             |            |           |                 |            |
|                       |   | 1860 14 SU/2 IS                                                            | R944 (1) 10 | 休中日期       | 2月1日 上 4年 | 518-774 514 -6. |            |
|                       |   | 課程/系列名稱                                                                    | 開始口期        | 結果口期       | 課程成績      | 逗書請款            |            |
|                       |   | 南崁高中-生活中的機器人科技(110等班)                                                      | 2021-07-01  | 2022-06-30 | 75        | 中文              | 刪除項目       |
|                       |   | 證書性名填寫                                                                     |             |            |           |                 |            |
|                       |   | 題書中文姓名:                                                                    |             | 6          |           |                 |            |
|                       |   | 上一步                                                                        |             |            | <b>_</b>  | 下一步             |            |

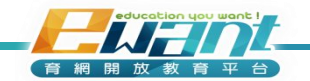

如何下載證書?

系統會跳出警示框,提示您是否已確認個人姓名與相關資訊,如正確請按「確定」。

| 冬 owant 育網開放教 I Ewan                                                                                                    | -<br>t - 課程報表 | ③ 算程通知未統 Ⅲ TLAP2 ③ 核量作學校園課課 10                                                            | pay.ewant.org 顾示<br>我已確認信人姓名與相關質訊機位當正確無疑。 |                    |            |             |              | 田 関連法単<br>使用者 ・ |
|----------------------------------------------------------------------------------------------------|---------------|-------------------------------------------------------------------------------------------|-------------------------------------------|--------------------|------------|-------------|--------------|-----------------|
| 導覽列                                                                                                    | ≡             | 我要申請證書                                                                                    | 鎌定                                        | 取満                 |            |             | <b>*</b> / 3 | 我要申請證書          |
| <ul> <li> <b>代</b>要跟書列表          </li> <li> <b>父愛申請證書</b><br/>常兄問題         </li> <li>             聯結我們         </li> </ul> |               | ewant證書申請流程<br>1. 請點這「我要認是,開始下載證書。<br>2. ewant平台建設供電子及證書。<br>3. 若有任何問題:指點編集中上的「聯合我們,與我們點看 |                                           |                    |            |             |              |                 |
| 500 <b>1</b> 27                                                                                                    |               | 課程/系列名稱<br>南茨南中-生活中的機器人科技(11                                                              | 開始日期<br>0等班) 2021-07-01                   | 结末日期<br>2022-06-30 | 課程成績<br>75 | 證書語系<br>中文  | 删除项目         |                 |
|                                                                                                    |               | 躍臺地名埃斯<br>照書中文姓名:<br>·<br>上一母                                                             |                                           | _                  |            | <u></u> ⊼-# |              |                 |

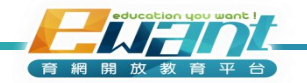

### 如何下載證書?

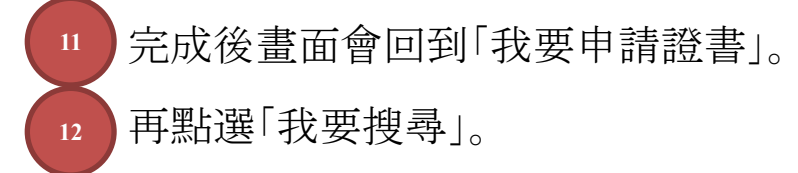

| 導度列           | = | 我要申請證書                                                                                               | 倄 / 我要申請證書 |
|---------------|---|----------------------------------------------------------------------------------------------------|------------|
| <b>希</b> 付主   | ~ |                                                                                                    |            |
| 我要申請證書        |   | ewant證書中請流程                                                                                          |            |
| 市元回志          |   | 1. 請點選「我要授辱」開始下載證書。                                                                                  |            |
| 聯絡我們<br>返回主選單 |   | 2. ewant+古塗過快喝加速會。<br>3. 若有任何問題,請點選選單上的「聯絡我們」與我們聯繫                                                   |            |
|               |   |                                                                                                    |            |
|               |   | 進審許進                                                                                                 |            |
|               |   | 課程名稱提尋:                                                                                              |            |
|               |   | 12 我要搜尋                                                                                              |            |
|               |   | 若直無此資料                                                                                               |            |
|               |   | 1.請先確認課程是否已經關放申請證書。(登入ewant平台後點攝您的帳戶 → 成攝,即可瀏覽相關資訊)<br>2.證書兼統國定於上午6點更新成攝資訊,您在當日完成課程後,購於隔天上午6點後再申請證書。 |            |
|               |   |                                                                                                    |            |

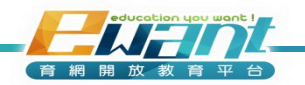

如何下載證書?

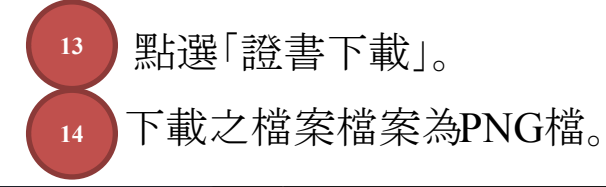

|                             | ≡ | 我要申請證書                                                                                                    | 倄 / 我要申請證 |
|-----------------------------|---|----------------------------------------------------------------------------------------------------|-----------|
| ★ 付費證書列表                    |   |                                                                                                    |           |
|                             |   | 證書前還                                                                                                    |           |
| 常見問題                        |   | 課程会稱搜尋:                                                                                                    |           |
| <sup>藤田</sup> 式11]<br>返回主選單 |   | 我要搜尋                                                                                                    |           |
|                             |   | 岩面無此資料 1.職先確認課程是否已經開放申請證書。(登入ewant平台後點選您的帳戶 → 成績,即可瀏覽相關資訊) 2.證書未結面定於上午6點更新成績資訊,您在當日完成課程後,請於隔天上午6點後再申請證書。   統計期間:2010-01-01 ~ 2022-10-29(至婆喂00:00資料) |           |
|                             |   | 課程/系列名稱 開始日期 結束日期 中文證書 英文記                                                                                                    | <b>盘書</b> |
|                             |   | 南崁高中-生活中的機器人科技(110専班) 2021-07-01 2022-06-30 13 題書下載                                                                                                 | )         |
| 14                          |   | 一步                                                                                                    |           |
| i 20211029修課通png へ          |   |                                                                                                    | 全部顯示      |

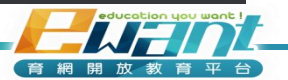

### 如何下載證書?

#### 即可取得您修課通過證明之證書。

15

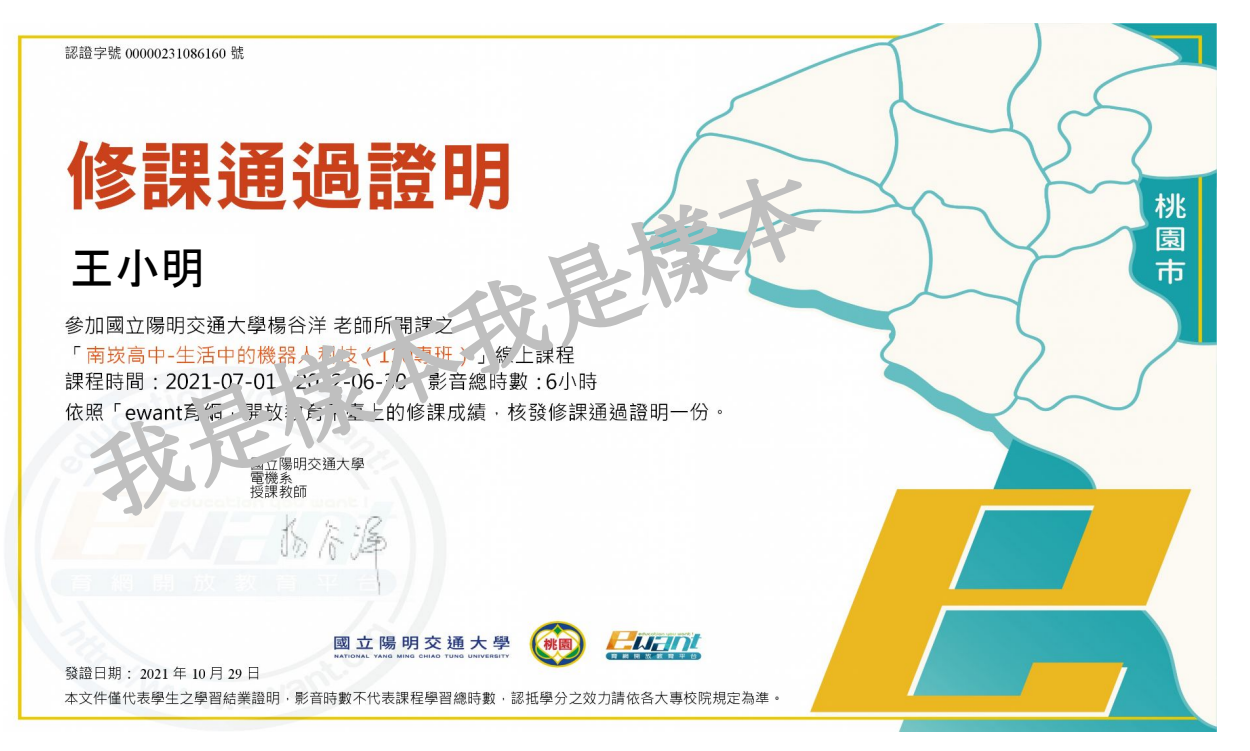

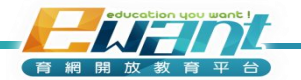

# 如何修改個人姓名 證書申請流程/修課通過證明下載

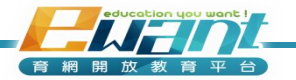

# 如何修改個人姓名?

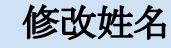

點選「右上方的小白人」。

2 點選「編修個人資料」。

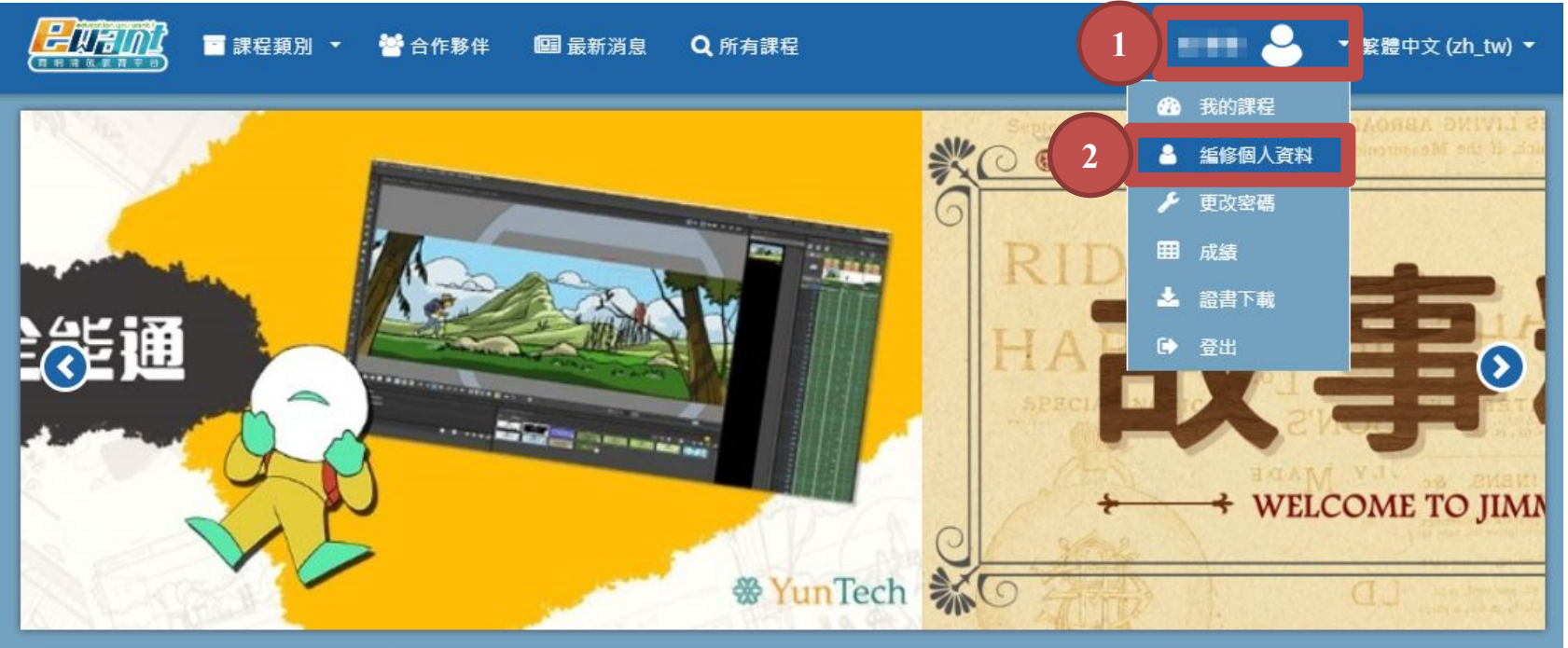

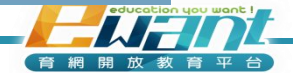

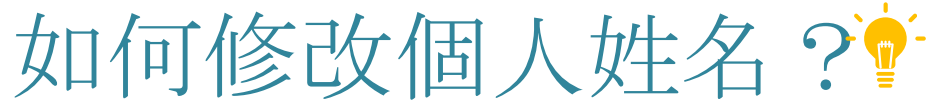

- 點選「編修個人資料」:請填寫您的**真實姓名**,任何修正要**24小時之後**才會同步至申請證書的 系統中。
- 4 修改完成後,請點選「更新個人資料」。

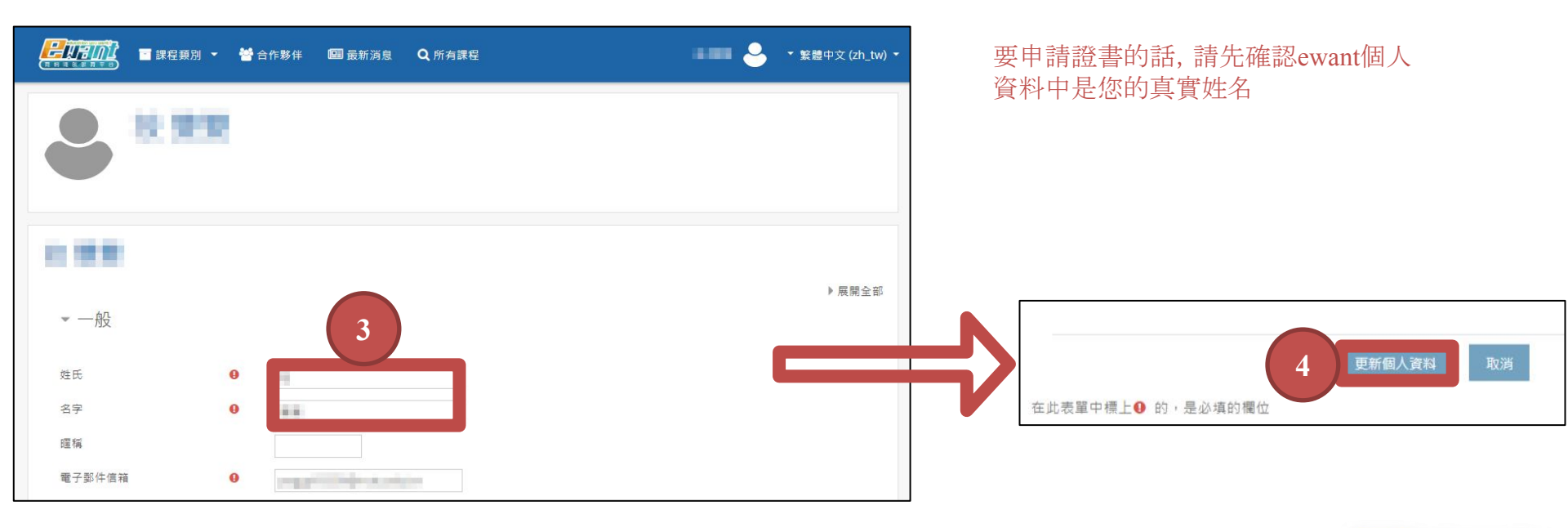

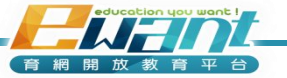

修改姓名

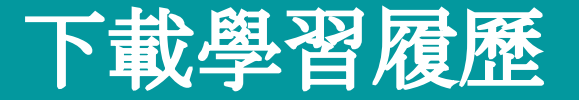

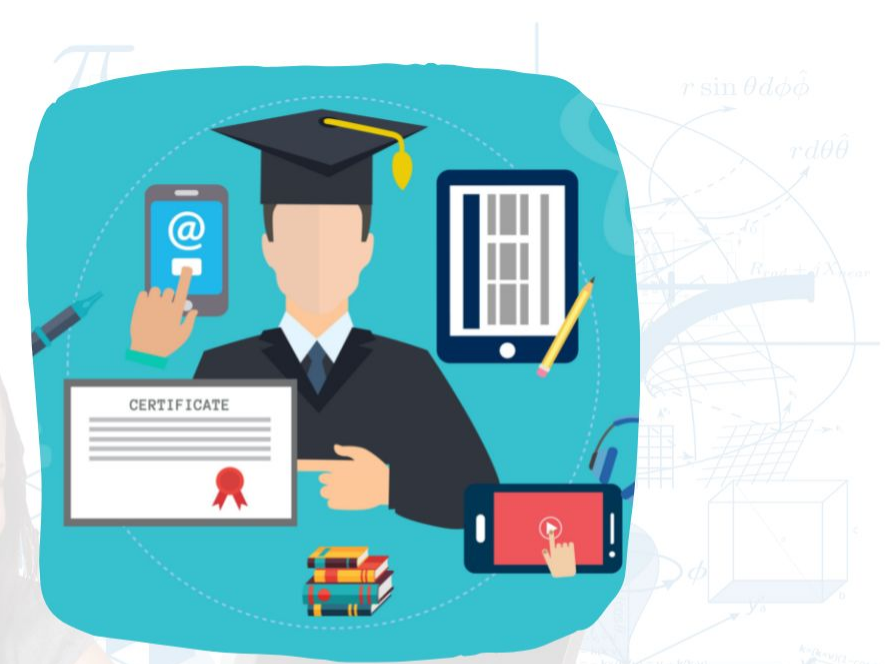

ewant 育網開放教育平臺由國立陽明交通大學於2013年建立 是臺灣第一個磨課師平臺 採用開放源碼的MOODLE線上教學系統作為平臺的核心

採用開放源碼的**MOODLE**線上教学系統1F為平量的核心 為所有想要免費利用線上課程的學習者提供方便的學習機會

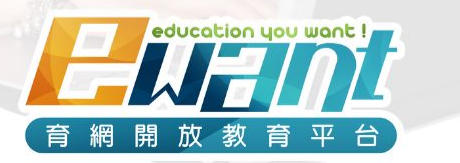

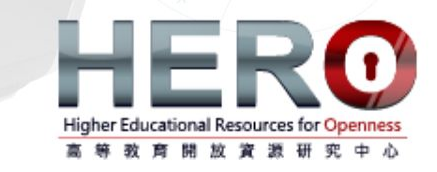

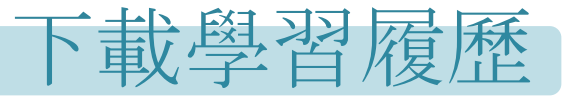

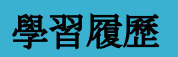

- 1. 目前僅開放合作簽約學校開設之**高中線上專班**於課程結束後可下載學習履歷
- 2. 課程資訊頁有<u>高中線上專班</u>標籤以及課程名稱中包含<u>學校名稱</u>和<u>專班</u>字樣的 課程可下載學習履歷

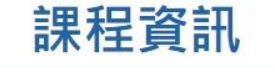

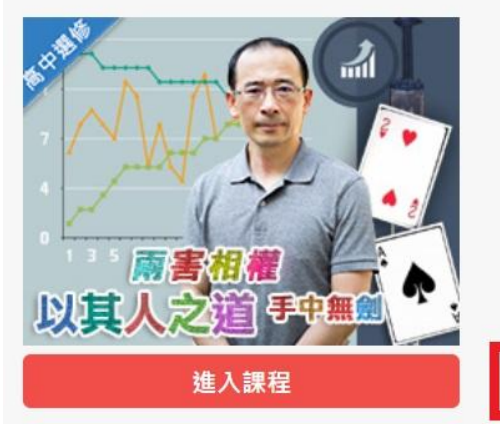

新竹女中-經濟學七十二變(111專 班)

教師: 譚經緯,郭曉雯

國立陽明交通大學

₩2022/07/01~2023/06/30

●40小時/20週 (報名結束)

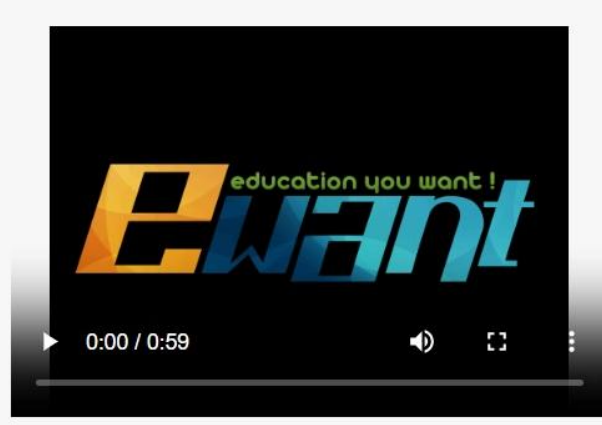

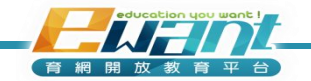

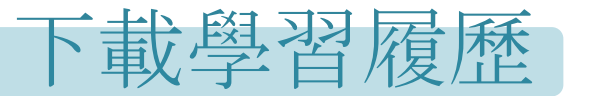

- 1. 點選頁面右上方的「小白人」
- 2. 課程結束後,即可點選「成績與學習履歷」下載學習履歷

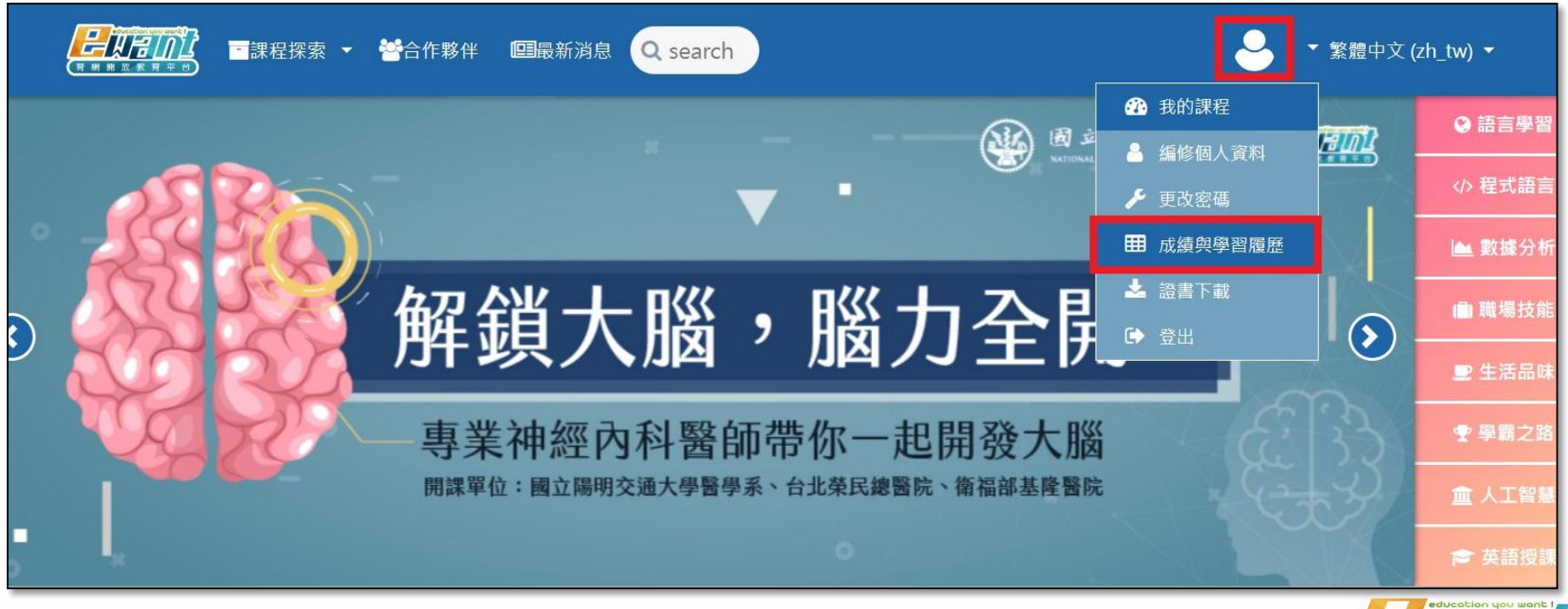

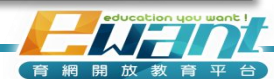

學習履歷

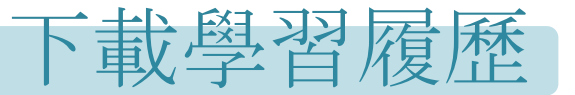

|                      |                                                                                                    | ÷        | ewant.學生<br>一般使用者 |
|----------------------|----------------------------------------------------------------------------------------------------|----------|-------------------|
| 覽列.<br>              | 成績                                                                                                    |          | <b>*</b> /        |
| <b>Q</b> 成績查詢與學習履歷下載 |                                                                                                    |          |                   |
| ♣ 前往證書申請             | 前選                                                                                                    |          |                   |
| ➡ 返回ewant            | 課程名稱搜尋:                                                                                                    |          |                   |
| ▶ 聯絡我們               | <ol> <li>1.請輸入「課程名稱」再點擊「我要搜尋」即可列出您欲查詢之課程</li> <li>2.直接點擊「我要搜尋」將可列出您所選修之全部課程</li> <li>3.系統固定於隔日更新成績資訊,您在當日完成課程後,建議於兩天後再查詢該筆成績。</li> <li>4.目前僅開放「高中專班」下戰學習履歷,一般公開課程尚不開放。</li> </ol> |          |                   |
|                      | 我要搜尋                                                                                                    |          |                   |
|                      | 综覽報告- ewant.學生                                                                                                    |          |                   |
|                      | 課程 開始日期 結束日期 成績公布 證書下                                                                                                    | 「載 及格分數  | 成績 下載             |
|                      | 啟英高中-EXCEL與統計分析(110專班) 2021-07-01 2022-06-30 2021-07-01 2021-0                                                                                                    | 17-01 60 | 80 學習履歷           |
|                      |                                                                                                    | 17-01 60 | 68 學習履歷           |

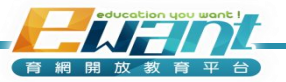

學習履歷

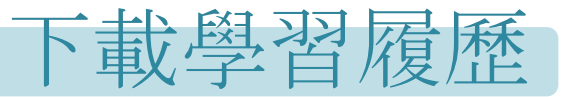

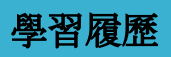

1. 請點選「我要搜尋」(不輸入關鍵字也可搜尋)

|               |   |                                                                                                    |                                       |                        |            |            |      | <b>~</b> | ewant.學生<br>一般使用者 |
|---------------|---|----------------------------------------------------------------------------------------------------|---------------------------------------|------------------------|------------|------------|------|----------|-------------------|
| 1.            | ≡ | 成績                                                                                                    |                                       |                        |            |            |      |          | <b>*</b> /        |
| 成續查詢與學習履歷下載   |   |                                                                                                    |                                       |                        |            |            |      |          |                   |
| 前往證書申請        |   | 節選                                                                                                    |                                       |                        |            |            |      |          |                   |
| 返回ewant       |   | 課程名稱搜尋:                                                                                                    |                                       |                        |            |            |      |          |                   |
| <b>柳田</b> 31円 |   | <ol> <li>1.請輸入「課程名稱」再點擊「我要搜尋」即可列出您欲望</li> <li>2.直接點擊「我要搜尋」將可列出您所選修之全部課程</li> <li>3.系統固定於隔日更新成績資訊,您在當日完成課程後,發</li> <li>4.目前僅開放「高中專班」下戰學習履歷,一般公開課程尚</li> </ol> | 查詢之課程<br>書議於兩天後再查詢該筆成<br><b>內不開放。</b> | <sub>读</sub> 。<br>我要搜尋 |            |            |      |          | _                 |
|               |   | 综覽報告- ewant.學生                                                                                                    |                                       |                        |            |            |      |          |                   |
|               |   | 課程                                                                                                    | 開始日期                                  | 結束日期                   | 成績公布       | 證書下載       | 及格分數 | 成績       | 下載                |
|               |   | 啟英高中-EXCEL與統計分析(110專班)                                                                                                    | 2021-07-01                            | 2022-06-30             | 2021-07-01 | 2021-07-01 | 60   | 80       | 學習履歷              |
|               |   | 啟英高中-生活中的機器人科技(110專班)                                                                                                    | 2021-07-01                            | 2022-06-30             | 2021-07-01 | 2021-07-01 | 60   | 68       | 學習履歴              |

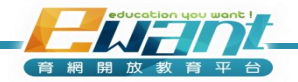

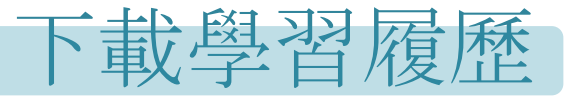

|                      |   |                                                                                                    |                                    |                       |            |            |      | <i>i</i> | ewant.學生<br>一般使用者 | ~    |
|----------------------|---|----------------------------------------------------------------------------------------------------|------------------------------------|-----------------------|------------|------------|------|----------|-------------------|------|
|                      | ≡ | 成績                                                                                                    |                                    |                       |            |            |      |          | ĥ                 | / 成績 |
| <b>Q</b> 成績查詢與學習履歷下載 |   |                                                                                                    |                                    |                       |            |            |      |          |                   |      |
| 前往證書申請               |   | 節選                                                                                                    |                                    |                       |            |            |      |          |                   |      |
| 产 返回ewant            |   | 課程名稱搜尋:                                                                                                    |                                    |                       |            |            |      |          |                   |      |
| ▶ 聯絡我們               |   | <ol> <li>1.請輸入「課程名稱」再點擊「我要搜尋」即可列出您欲讀</li> <li>2.直接點擊「我要搜尋」將可列出您所選修之全部課程</li> <li>3.系統固定於隔日更新成績資訊,您在當日完成課程後,建計</li> <li>4.目前僅開放「高中專班」下戰學習履歷,一般公開課程尚</li> <li>統覽報告-ewant.學生</li> </ol> | 詢之課程<br>議於兩天後再查詢該筆成<br><b>不開放。</b> | <sup>貢,</sup><br>我要搜尋 |            |            |      |          |                   |      |
|                      |   | 課程                                                                                                    | 開始日期                               | 結束日期                  | 成績公布       | 證書下載       | 及格分數 | 成績       | 下載                |      |
|                      |   | 啟英高中-EXCEL與統計分析(110專班)                                                                                                    | 2021-07-01                         | 2022-06-30            | 2021-07-01 | 2021-07-01 | 60   | 80       | 學習履歷              |      |
|                      |   | 啟英高中-生活中的機器人科技(110專班)                                                                                                    | 2021-07-01                         | 2022-06-30            | 2021-07-01 | 2021-07-01 | 60   | 68       | 學習履歷              |      |

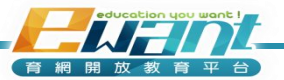

學習履歷

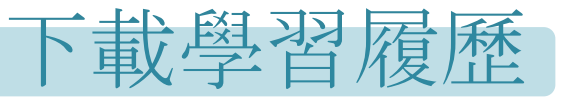

- 學習履歷內容包含課程資訊、 影片瀏覽比例、瀏覽影片次數、 完成測驗比例、完成測驗次數、 瀏覽講義比例、瀏覽講義次數、 總成績等資訊。
- 2. 可另存為PDF檔和PNG檔。

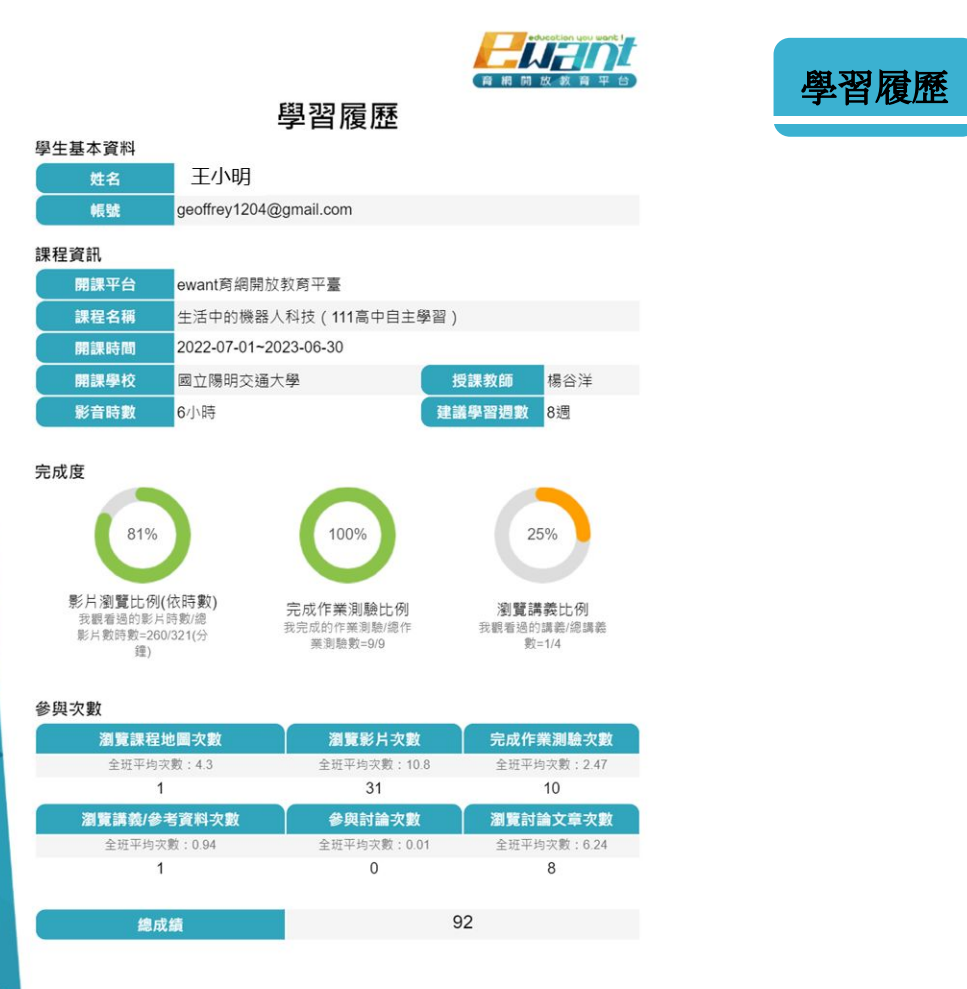

統計期間:2022-07-01-2023-04-14 製表日期:2023-04-17

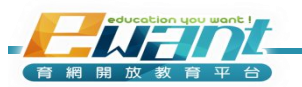

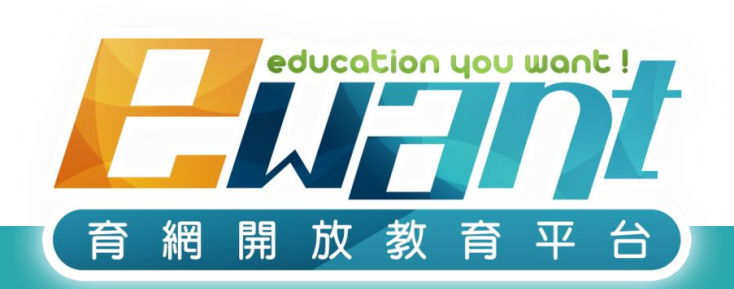

#### 教育再進化, 單挑你的學習力

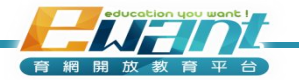